Vorbedingung:

1

 Der Antrieb muss fertig installiert sein. Die Endlagen und die Drehrichtung müssen, gemäß der Bedienungsanleitung final eingestellt sein.

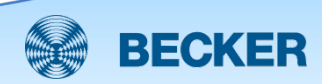

# SecurityCode zurücksetzen

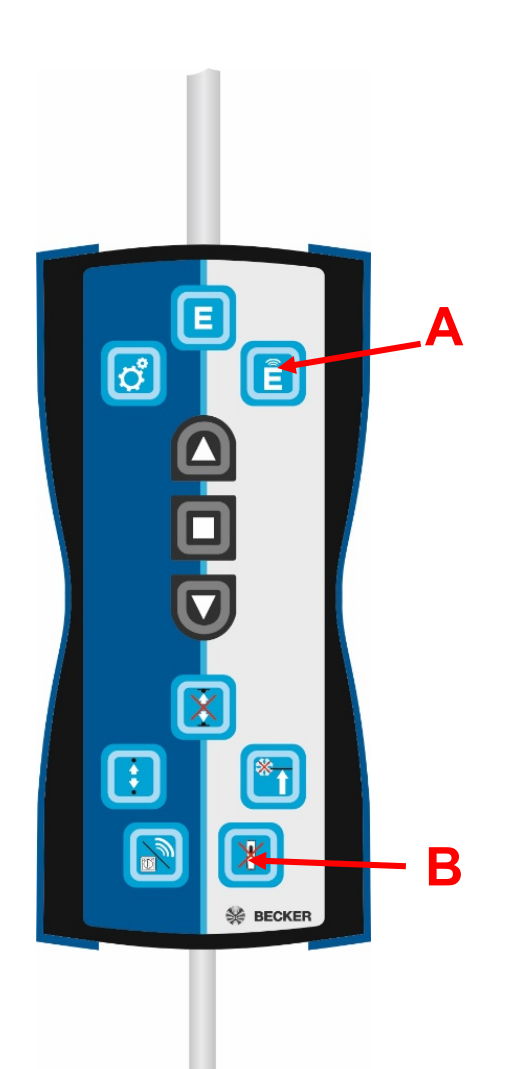

- Sicherung ausschalten
- Antrieb farbengleich anschließen
- Sicherung wieder einschalten
- Taste A drücken
- Taste B für 10 s drücken bis der Antrieb klackt

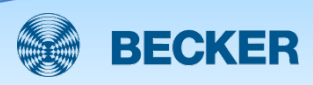

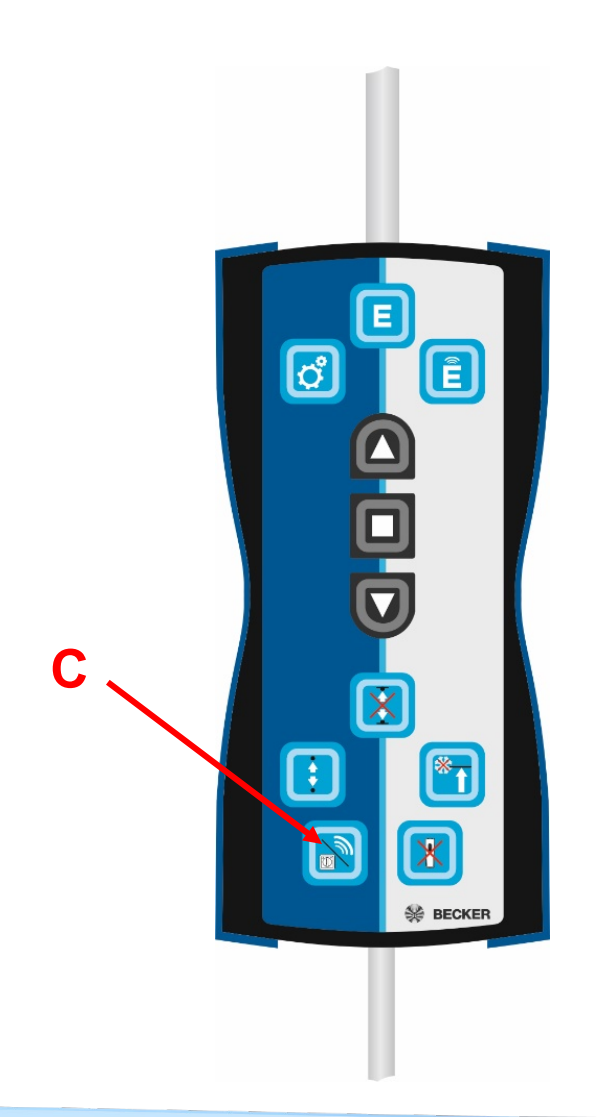

- Opus Config App öffnen
- Taste C drücken, der Antrieb klackt nach ca. 3 s

Die jetzt folgenden Schritte, bis zum Einlernen, müssen innerhalb 3 min geschehen. Zur Config App wechseln!

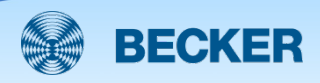

| Neu eingelernte Geräte |                                                  |  |  |  |
|------------------------|--------------------------------------------------|--|--|--|
| Device_Becker          | 16:02:38 · 18.08.2020<br>-42 dbm [status: n/a] ● |  |  |  |
|                        |                                                  |  |  |  |
|                        |                                                  |  |  |  |
|                        |                                                  |  |  |  |
|                        |                                                  |  |  |  |
|                        |                                                  |  |  |  |
|                        |                                                  |  |  |  |
|                        |                                                  |  |  |  |
|                        | 1                                                |  |  |  |
| OPUS GreenNet K        | omponente hinzufügen                             |  |  |  |

- In der App erscheint der Antrieb
- Antrieb auswählen (antippen)

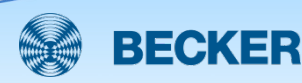

| Nicht betriebsbereit 👼 |  |
|------------------------|--|
|                        |  |
| Finlerpen              |  |
| Liniemen               |  |
|                        |  |
|                        |  |
|                        |  |
|                        |  |
|                        |  |
|                        |  |
|                        |  |
|                        |  |
|                        |  |
|                        |  |
|                        |  |
|                        |  |
|                        |  |
|                        |  |
|                        |  |
|                        |  |
|                        |  |
|                        |  |
|                        |  |

Auf Einlernen tippen!

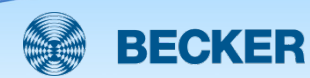

| Einlernen                                                                     |
|-------------------------------------------------------------------------------|
| <b>Gerät einlernen</b><br>Möchten Sie das Gerät<br>"Device_Becker" einlernen? |
| Einlernen                                                                     |
| Abbrechen                                                                     |

 Einlernen bestätigen (noch einmal auf Einlernen tippen) !

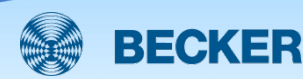

| NAME                              |     |
|-----------------------------------|-----|
| Device_Becker                     |     |
| INFO                              |     |
| Geräteinformationen               | >   |
| DIENSTE                           |     |
| Device_Becker 0%, 0%, Sracteristi | c > |
| RAUM                              |     |
| Standardraum                      | ~   |
| Datenblatt                        |     |
|                                   |     |
| Löschen                           |     |
|                                   |     |
|                                   |     |
|                                   |     |
|                                   |     |

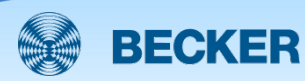

| OPUS                                                                                                    | JÄGER DIREKT Jäger Fischer GinbH & Co. KG<br>Hochstraße (                                                         |
|----------------------------------------------------------------------------------------------------|----------------------------------------------------------------------------------------------------|
|                                                                                                    | 64385 Reichelsheim / 06164/0300-555 / www.myOPUS.e<br>GR Code String<br>305000005197951+1P008C00000005+1120042F4E |
| Rollladenantrieb mit integriertem Funkempfä                                                                                                    | inger Enocean                                                                                                    |
| Product-ID: 006C00000005  EURID (EnCean unique radio identifier): 0519  Friendy ID: Device, Becker  Leranin Procedure: manuallyConfigured  Manufacturer: Becker  EEP: 22-6-60; D1-62-00;  Security-Code: 0042F4E0                                                | 7951                                                                                                    |
| Technische Daten                                                                                                    |                                                                                                    |
| Artikelnummer: 2040 520 002 0  Orehnamh: 17 min <sup>-1</sup> Endschaltereebch: 17 Umdehungen  Nennspannung: 2307 AC / Softz  Nennspannung: 2307 AC / Softz  Nennspannung: 2307 AC / Softz  Sefuturgssurfahme (W): 280 W  Betrelosart: 52 4 min  Schutzart: IP44 | -81                                                                                                    |
| Weitere Informationen finden Sie auf unseren W<br>Erstellungszeitraum 1-                                                                                                    | febseiten: www.myOPUS.eu / support.myOPUS.eu<br>4:09:59 Uhr / 26.07.2019                                          |
|                                                                                                    |                                                                                                    |
|                                                                                                    |                                                                                                    |
|                                                                                                    |                                                                                                    |
|                                                                                                    |                                                                                                    |
|                                                                                                    |                                                                                                    |
|                                                                                                    |                                                                                                    |

- Datenblatt sichern (z.B.
  Screenshot erstellen)
- Danach das Datenblatt schließen

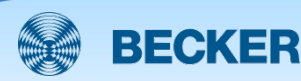

| NAME                               |   |  |  |  |
|------------------------------------|---|--|--|--|
| Device_Becker                      |   |  |  |  |
| INFO                               |   |  |  |  |
| Geräteinformationen                | > |  |  |  |
| DIENSTE                            |   |  |  |  |
| Device_Becker 0%, 0%, Sracteristic | > |  |  |  |
| RAUM                               |   |  |  |  |
| Standardraum                       | ~ |  |  |  |
| Datenblatt                         |   |  |  |  |
| Löschen                            |   |  |  |  |
|                                    |   |  |  |  |
|                                    |   |  |  |  |
|                                    |   |  |  |  |
|                                    |   |  |  |  |

Auf Device\_Becker tippen und einen individuellen Namen eintragen!

 Fertig!
 Der Antrieb erscheint automatisch in der Apple Home App.

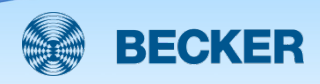